**U bit**warden Help Center Article

**PLANS & PRICING** 

# Start an Enterprise Trial

View in the help center: https://bitwarden.com/help/enterprise-free-trial/

# **U bit**warden

# Start an Enterprise Trial

### New to Bitwarden?

If you are new to Bitwarden, we would love to help you through the process of setting up an account and starting your 7-day free trial Enterprise organization with our dedicated signup page. Start your Enterprise free trial.

Or, to learn more about the Bitwarden enterprise offering, see Bitwarden Plans and Pricing or Password Manager Plans and Secrets Manager Plans.

## Already a user?

If you already have a Bitwarden account, complete the following steps to start your 7-day free trial of Bitwarden Enterprise:

1. Log in to the Bitwarden web app and select the **New organization** button:

| D Password Manager        | All vaults                                                                       |         |                                           | New >> 88 | BW |
|---------------------------|----------------------------------------------------------------------------------|---------|-------------------------------------------|-----------|----|
| C Vaults                  | FILTERS 🕜                                                                        |         | Name                                      | Owner     | :  |
| ⊿ Send<br>≪ Tools ^       | Q Search vault                                                                   | <u></u> | <b>My Mailing Address</b><br>Brett Warden | Me        | :  |
| Generator<br>Import data  | <ul> <li>All vaults</li> <li>My vault</li> <li>How organization</li> </ul>       |         | My New Item<br>myusername                 | Me        | :  |
| Export vault<br>≅ Reports | ✓ All items ☆ Favorites                                                          | 0 Ø     | Personal Login<br>myusername              | Ме        | :  |
| Settings     ✓            | <ul> <li>G Login</li> <li>Card</li> <li>Identity</li> <li>Secure note</li> </ul> |         | Secure Note                               | Me        | :  |
|                           |                                                                                  | New org | anization                                 |           |    |

2. On the New organization screen, enter an Organization name for your new organization and the Billing email we can reach you at.

#### (i) Note

We won't charge you until your 7 day free trial of the Enterprise plan is over. You can cancel your subscription at any time in the **Settings** tab of your organization.

3. If you are trialing the Enterprise plan on behalf of a business:

- Check the This account is owned by a business checkbox.
- Provide your Business name.
- 4. Select the Enterprise plan option. Doing so will trigger additional enterprise-oriented fields to be displayed.

# **D** bit warden

- 5. In the **Users** section, enter the number of **User seats** you need. Seats will be added if you exceed this number, unless you specify a limit.
- 6. In the Addons section, enter the amount of Additional storage (GB) you need. Your plan comes with 1 GB of shared encrypted file attachments, and you can add additional storage later if required.
- 7. In the Summary section, select whether you'd like to be billed Annually or Monthly.

### **⊘** Tip

If you want to use Secrets Manager, complete the following steps to add it to your plan:

- 1. In the More from Bitwarden section, select the Add Secrets Manager checkbox.
- 2. In the **User seats** field, specify the number of seats to purchase for Secrets Manager. This must be lower than or equal to the number of seats specified for your Password Manager subscription.
- 3. In the **Additional service accounts** field, specify the number of service accounts to add to Secrets Manager. Teams and Enterprise plans come pre-packaged with 50 and 200 service accounts, respectively.

8. Enter your Payment information and select Submit.

#### Next steps

Now that you have created your trial Enterprise organization, we recommend that you:

- Add users to your organization
- Create a collection
- Set up login with SSO